# SK Software training: Scan electron and muon

### M.Miura

Kamioka observatory, ICRR

# 1. Start event display Use kmvpn2 (faster than kmvpn)

(1) Connect VPN.

| S Cisco AnyConnect   kmvpn |                                   |         |  |  |  |  |
|----------------------------|-----------------------------------|---------|--|--|--|--|
|                            | Please enter your username and pa | ssword. |  |  |  |  |
| _                          | Group: [icrr-user                 | •       |  |  |  |  |
|                            | Username:                         |         |  |  |  |  |
|                            | Password:                         |         |  |  |  |  |
|                            |                                   |         |  |  |  |  |
|                            | ОК                                | Cancel  |  |  |  |  |
|                            |                                   |         |  |  |  |  |

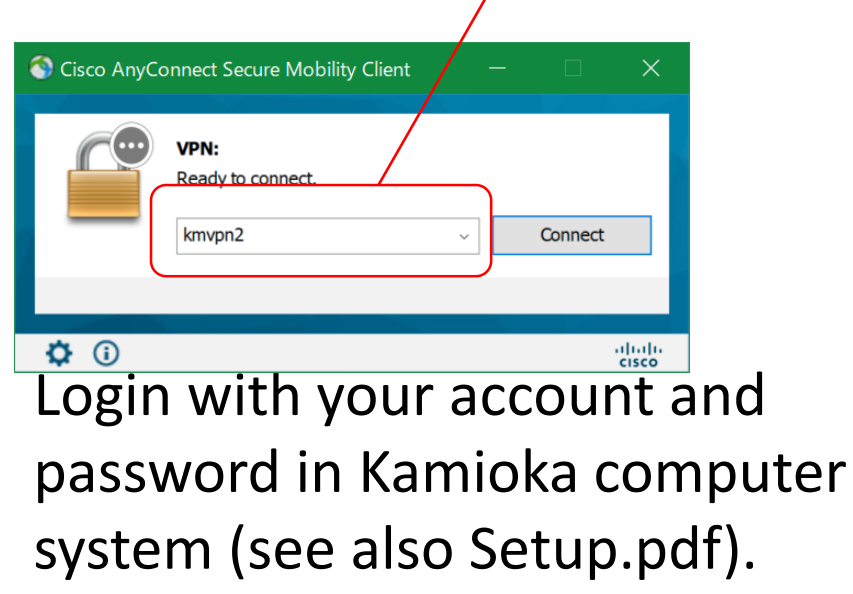

(2) Start Xsession (Xming, e.t.c.)

#### (3) Connect to sukap00

Windows case: Click TeraTerm and login. Others (Mac, Ubuntu e.t.c.): Open terminal and type ssh –X (your-account)@sukap00

# (4) Type ;ls /disk01/usr5/vsonthen you can find event samples.

| 💻 sukap001 - Tera Term VT | ſ                           |                    | _           |         | $\times$ |   |
|---------------------------|-----------------------------|--------------------|-------------|---------|----------|---|
| ファイル(F) 編集(E) 設定(S)       | コントロール(O) ウィンドウ(W)          | ヘルプ(H)             |             |         |          |   |
| /disk01/usr5/vson/[       | sukap001 61 ] Is            |                    |             |         |          | ^ |
| e-sample.dat              | scan-sample.02.dat          | scan-sample.05.dat | scan-sample | e.08.da | t        |   |
| mu-sample.dat             | scan-sample.03.dat          | scan-sample.06.dat | scan-sample | e.09.da | t        |   |
| scan-sample.01.dat_       | scan-sample.04 <u>.</u> dat | scan-sample.07.dat | scan-sample | e.10.da | t        |   |

#### (5) Type;

#### source /usr/local/sklib\_gcc8/atmpd\_21b/env.csh

(5) Type;

#### apdraw.csh /disk01/usr5/vson/e-sample.dat

then event display starts.

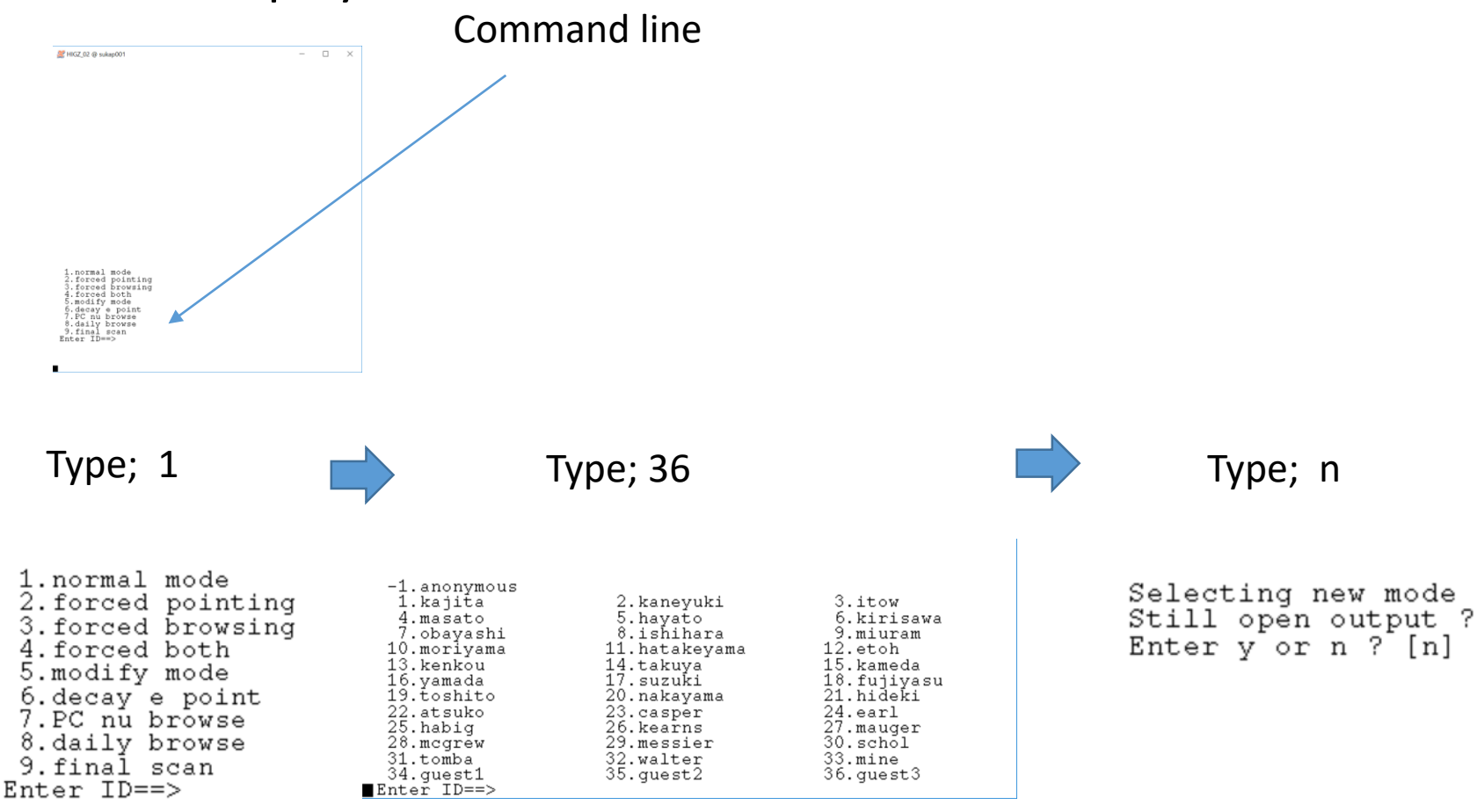

### If the program crashes in Windows ...

- You may be failed to install Xming and font.
  - Uninstall Xming and font.
  - Restart your PC.
  - Install Xming from <u>https://sourceforge.net/projects/xming/</u>
  - Install font from <u>https://sourceforge.net/projects/xming/files/Xming-fonts/7.7.0.10/</u>
  - Restart your PC.
  - > Then try from page 2 again.

#### You can see three windows.

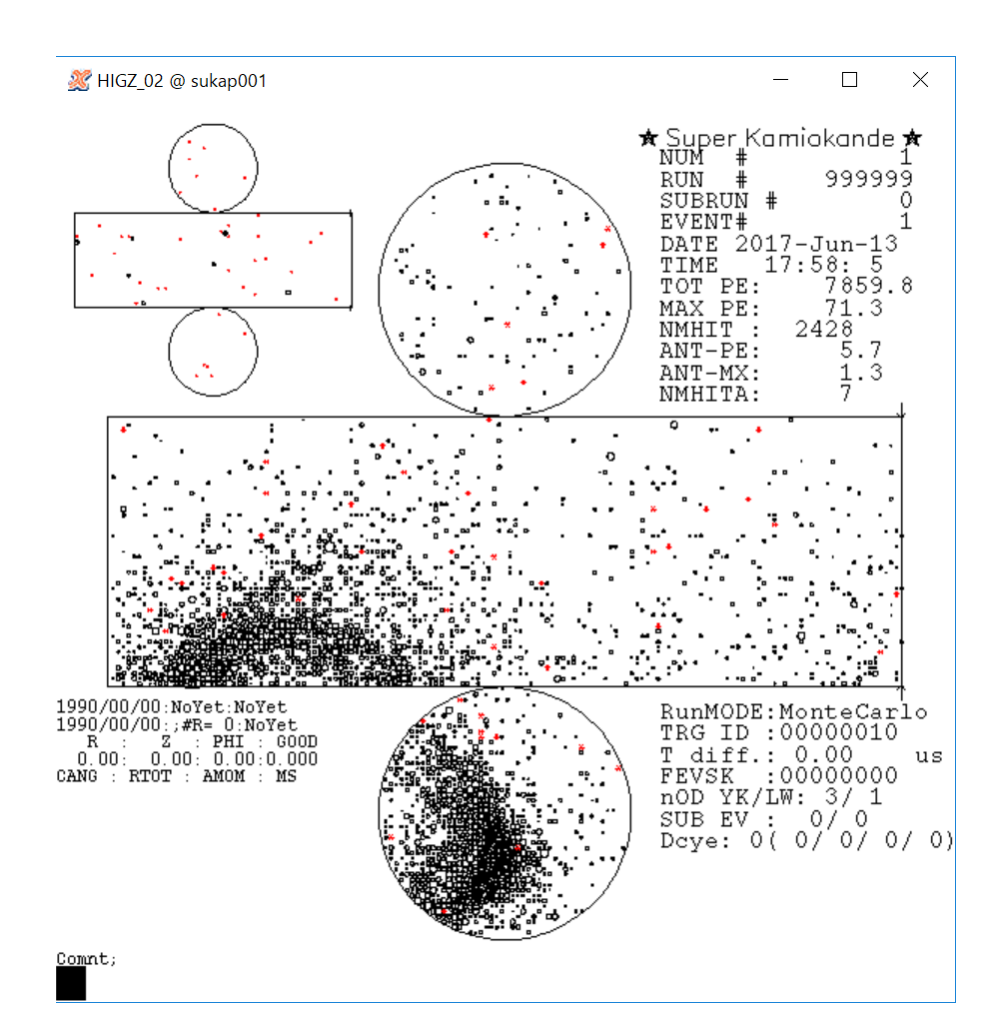

Main display: Use only this window.

#### Histograms for inner detector

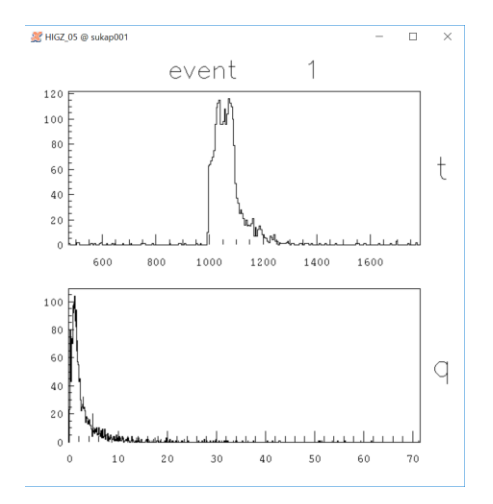

#### Histograms for outer detector

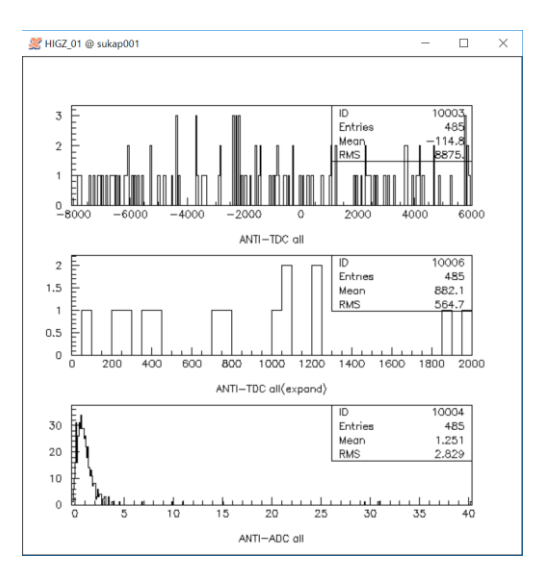

### SK event display

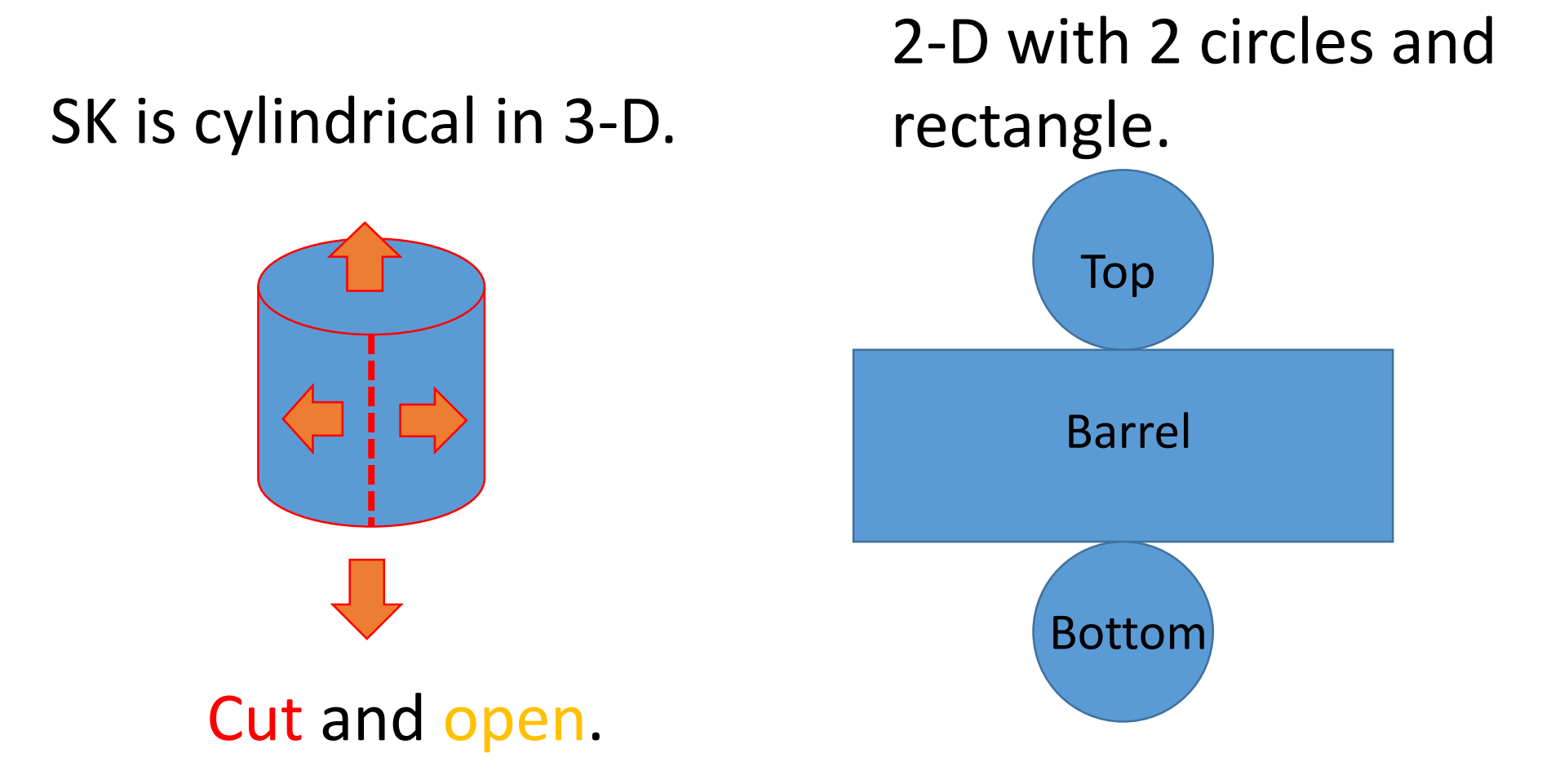

# 2. Explanation about each windows

### 2-1 Main display

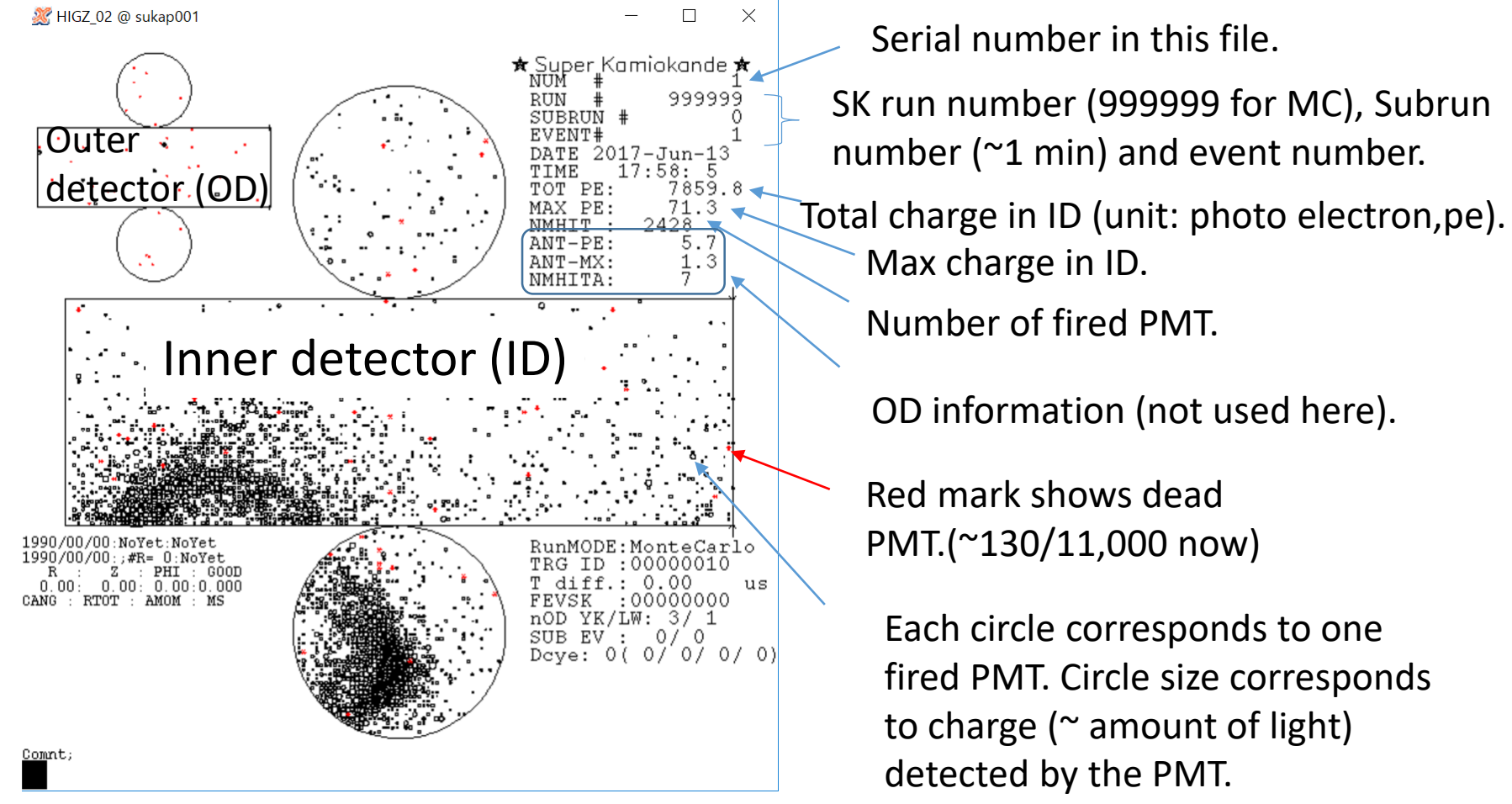

### 2-2 ID histogram

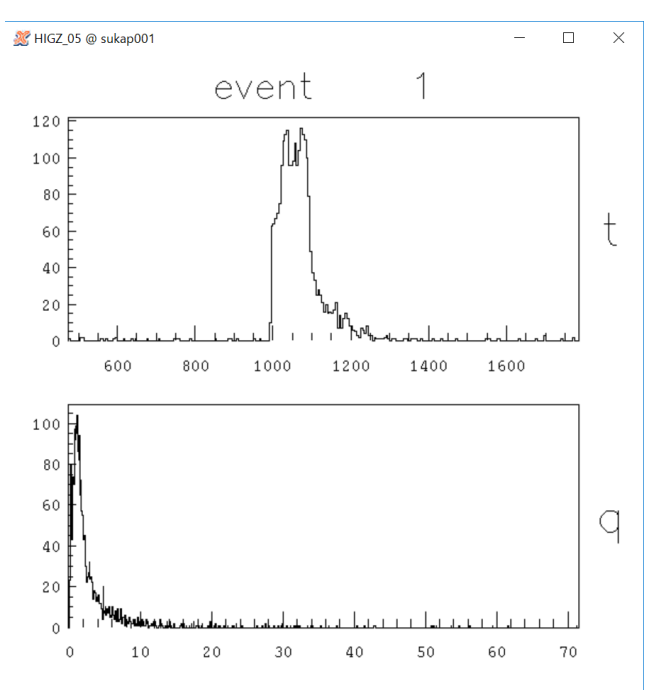

Time distribution for each PMT (nano second) Trigger time is adjusted around 1000 nsec.

Charge distribution for each PMT (pe).

### 2-3 OD histogram

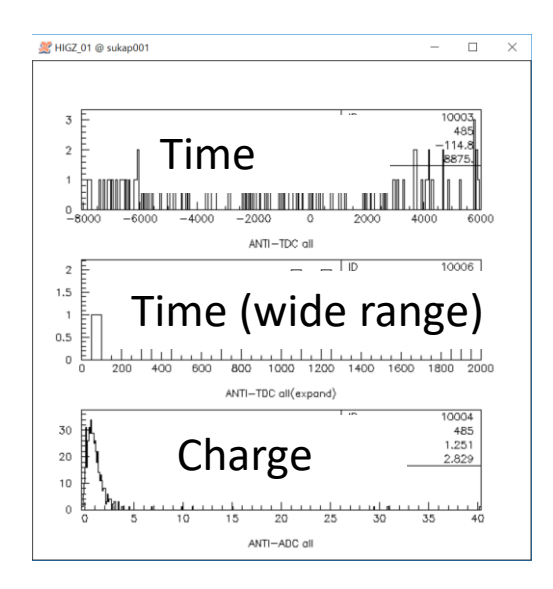

## 3. Basic command

- quit: End event display.
- n: Move to next event.
- sk "n": Skip "n" events. "sk -1" then go back to the previous event.
- zoom "n": n=1~3, zoom in. Click where you want to zoom.
  zoom 0 then go back to original size.
- cab: and click PMT (center of circle) then information about the PMT is shown in terminal.

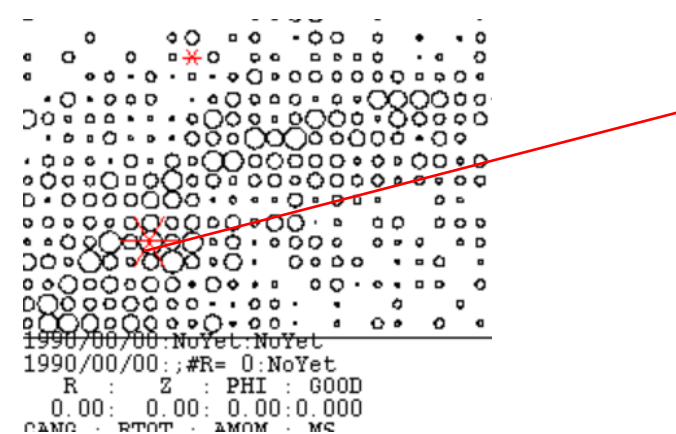

IFEVOK-U CMD=(cab) Nearest ID cable number : 6635 Status: 0 sk geometry 4 Hut:4 TKO:6 QB slot: 17 QB ch.: 1 Q: 18.68 Τ: 1039.

• mc: and click then the event display rotates in phi direction so that the clicked point becomes center of the display.

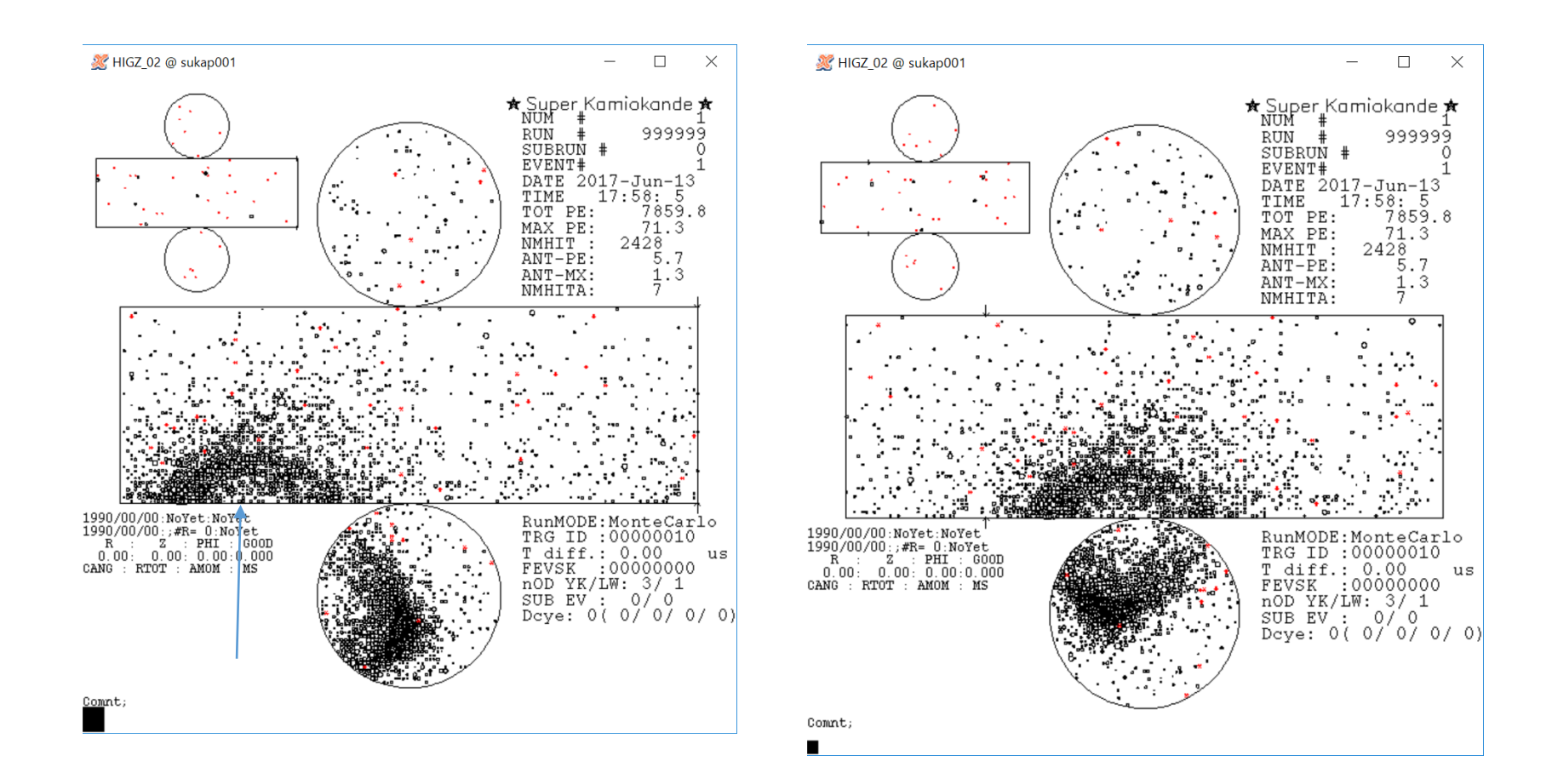

# Excise 1

- In /disk01/usr5/vson, you can find event samples.
  - e-sample.dat: electron only.
  - mu-sample.dat: muon only.
  - > Random vertex, direction, and momentum.
  - Each sample includes 20 events.
  - Let's scan e-sample.dat and mu-sample.dat to train your eyes !

# Excise 2

• In the same directory, event samples for each group are prepared.

Group  $ve \rightarrow scan-sample.01.dat$ Group  $v\mu \rightarrow scan-sample.02.dat$ Group  $v\tau \rightarrow scan-sample.03.dat$ Group  $vs \rightarrow scan-sample.04.dat$ 

- Each sample includes 20 events.
  ➢ Random vertex. direction, and momentum.
- Your mission: Identify the event, electron or muon by your eyes.
- Discuss among group and make final answers of each group.